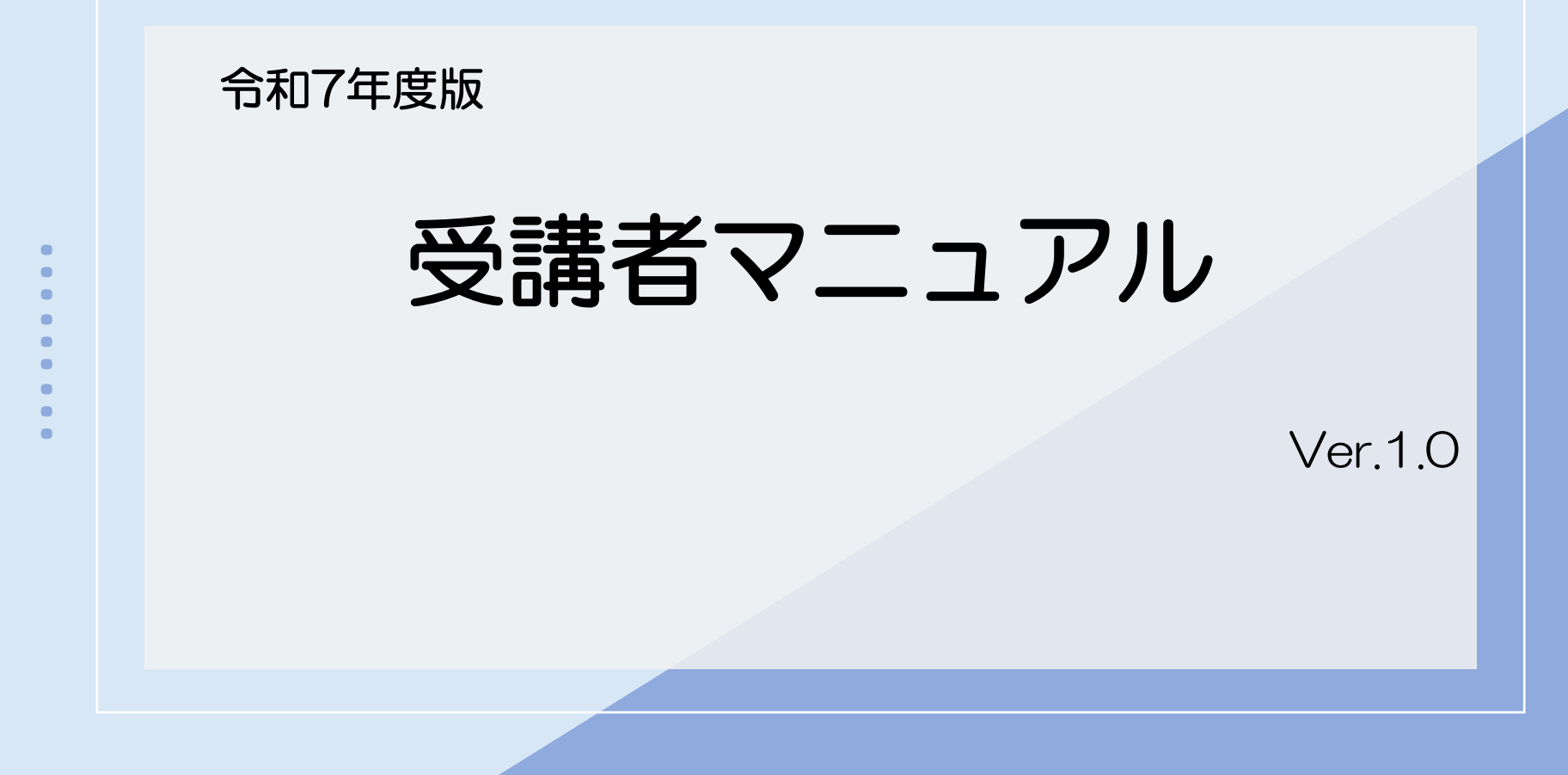

※画像はイメージです。実際の画面と異なることがございますのでご了承ください。

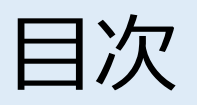

| 受講完了までのステップ        | 3     |
|--------------------|-------|
| ユーザIDを発行する①~③      | 4-6   |
| マイルームにログインする       | 7     |
| 利用規約への同意           | 8     |
| コースを申し込む①~③        | 9-11  |
| コース申込承認            | 12    |
| コースを受講する①~④        | 13-16 |
| 修了書を発行する①~②        | 17-18 |
| パスワードを変更する/ログアウトする | 19    |
| コース申込をキャンセルする      | 20-22 |
| 申込状況を確認する          | 23-24 |
| FAQ                | 25-27 |
| さお問い合わせ            | 28    |

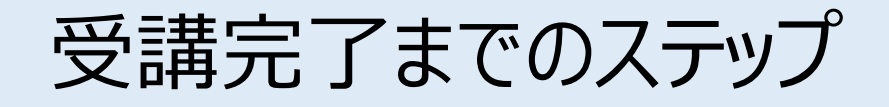

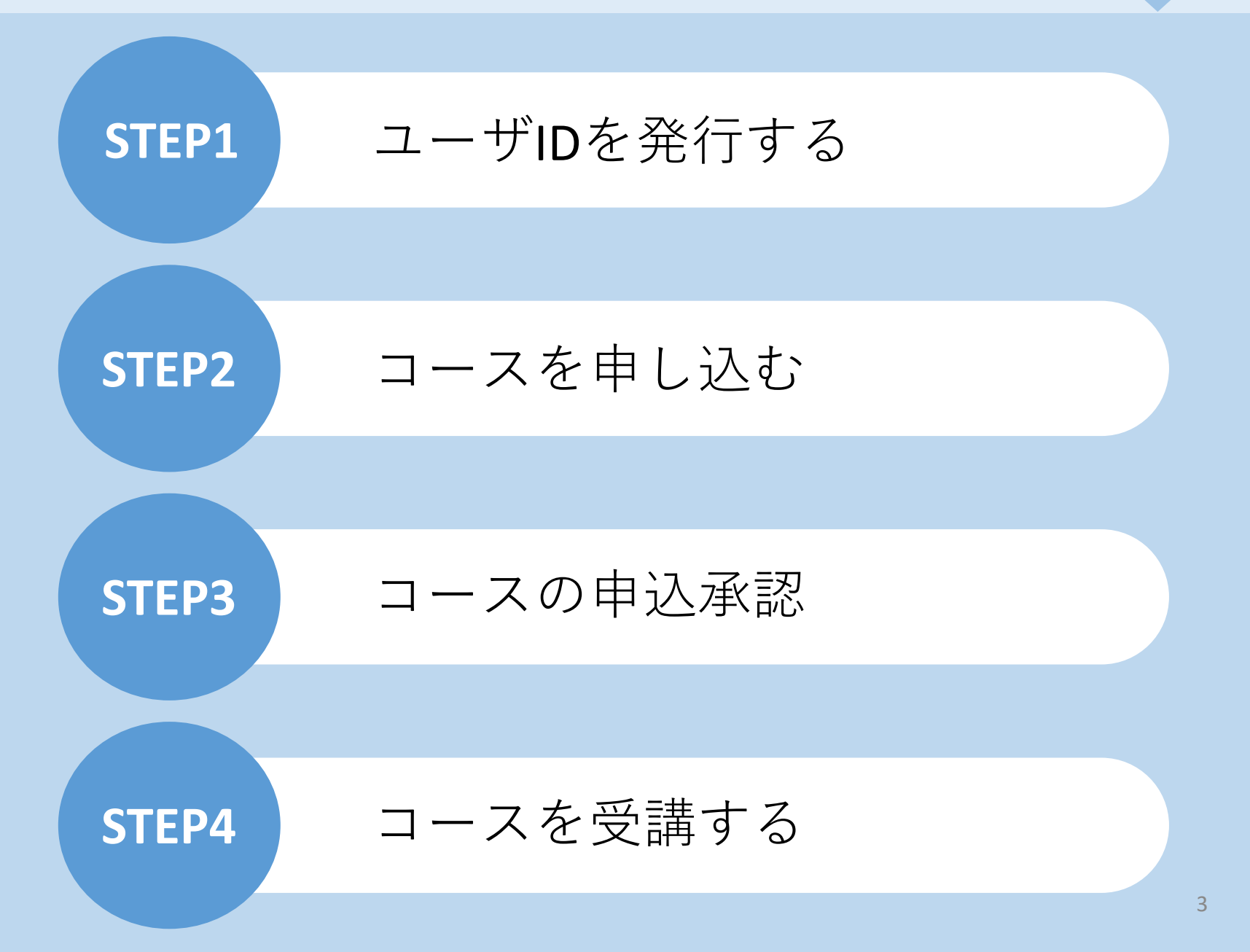

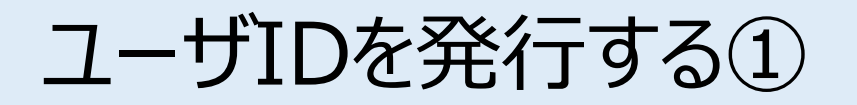

案内のあったURLにアクセスいただきますと、こちらの画面に遷移します。 ご自身の情報を入力し、IDを発行します。 ※ID発行ページのURL、企業ID、パスワードは、お申し込みの講習実施機関(各都道府県等)より 別途ご案内があります。

[お客様専用ページログイン画面]

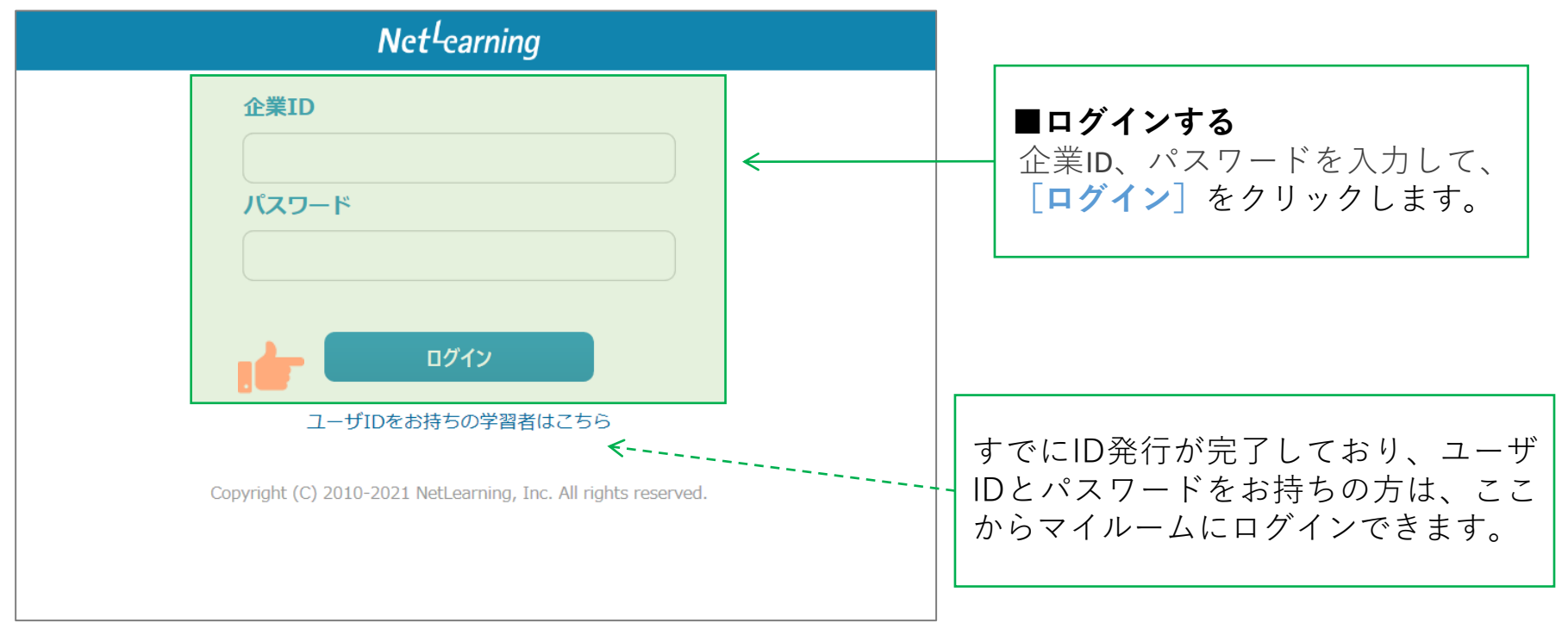

## ユーザIDを発行する②

STEP1

画面の指示にしたがって、必要な項目を入力してください。

[確認]をクリックすると、登録確認画面が表示されます。([クリア]をクリックすると全項目が空欄 に戻ります)

※講習実施機関(各都道府県等)へのお申込と同じ情報を入力してください。

異なる情報を入力するとコース申込の申請が承認されない場合がございます。

また、情報変更が必要な場合は速やかに講習実施機関(各都道府県等)へご連絡ください。

[新規登録画面] Net<sup>L</sup>earning 新規管課 ご登録済みの方はマイルームログインよりログインして下さい。 ご利用の際に必要なユーザIDとバスワードを発行いたします。 利用するために必要なユーザID・パスワードは、以下の各項目の情報を登録いただくことで取得できます。 \*の項目は必須入力です。 お知らせ 当社にて47都道府県ごとにお知らせ欄を設定します。 掲載内容は昨年と同様に、お問い合わせが良いと考えています。下記例を参照ください。 本サイトは青森県の危険物取扱者保安講習eラーニングシステムの受付ページです。 すでにユーザIDをお持ちの受講者は、 事前に申込している内容と齟齬が無いよう、正しく入力してください。 お問い合わせは下記までお願いいたします。 こちらからログイン画面を表示する XX県消防保安課 電話:XXXX メール:XXXXX ことができます。 お名前\* 安全 晴日 全角で姓と名に分けて入力してください。 7Uh"+\* アンセッン JUL 半角力タカナで入力してください。 所属部 株式会社〇〇 企業・事業所 免状番号\* 111122223333 半角数字12桁の番号(スペースを入れないでください。) 免状番号(確認用)\* 確認のため4桁ずつ画度ご入力ください。 1111 ■内容の確認 E-mail\* anzen@kyokai.com 半角でご入力ください。 必要事項をご記入いただき、 E-mail (確認用)\* @ kyokai.com 確認のため、@の前後で分けて再度ご入力ください。 anzen 「確認」をクリックすると、登録確 生年月日\* 1900年1月23日 認画面が表示されます。 クリア Learning, Inc. All rights reserved.

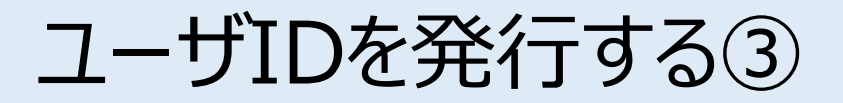

登録確認画面で内容を確認し、内容が正しければ [発行]を、修正が必要ならば [戻る] をクリック します。 [発行] をクリックすると、ユーザID発行画面が表示されます。

※登録確認画面では入力内容の修正ができないため、修正したい場合は入力画面に戻って修正してく ださい。

※誤った情報で登録した場合は、講習実施機関(各都道府県等)までご連絡ください。

[登録確認画面]

|                                              | Net <sup>L</sup> earning                                       |                |
|----------------------------------------------|----------------------------------------------------------------|----------------|
|                                              | 新規登録                                                           |                |
| ご登録済みの方はマイルー                                 | ムログインよりログインして下さい。                                              |                |
| ご利用の際に必要なユーザ<br>利用するために必要なユー<br>*の項目は必須入力です。 | IDとバスワードを発行いたします。<br>ザID・バスワードは、以下の各項目の情報を登録いただくことで取得できます。     |                |
| お知らせ<br>当社にて47都道府県ごとに<br>掲載内容は昨年と同様に、        | お知らせ機を設定します。<br>お問い合わせが良いと考えています。下記例を参照ください。                   |                |
| 本サイトは青森県の危険物<br>事前に申込している内容と                 | 取扱者保安講習 e ラーニングシステムの受付ページです。<br>歯戯が無いよう、正しく入力してください。           |                |
| お問い合わせは下記までお<br>XX県消防保安課 電話:X                | 願いいたします。<br>XXX メール:XXXXX                                      |                |
| お名前*                                         | 安全         春日         全角で姓と名に分けて入力してください。                      |                |
| <u>זי</u> זייזי∗                             | アンセ*ン 八ルと 半角カタカナで入力してください。                                     |                |
| 企業・事業所                                       | 株式会社〇〇                                                         |                |
| 免状番号*                                        | 111122223333 半角数字12桁の番号 (スペースを入れないでください。)                      | ユーリレ先行画面が表示されよ |
| 免状番号(確認用)*                                   | 1111 2222 3333 確認のため4桁ずつ再度ご入力ください。                             | 9 0            |
| E-mail*                                      | anzen@kyokai.com 半角でご入力ください。                                   |                |
| E-mail (確認用)*                                | anzen @ kyokai.com 確認のため、@の前後で分けて再度ご入力ください。                    |                |
| 生年月日*                                        | 1999 年 1 月 23 日                                                |                |
|                                              | Copyright (C) 2010-2022 NetLearning, Inc. All rights reserved. |                |

マイルームにログインする

ユーザID発行画面に、自動発行されたユーザIDとパスワードが表示されます。

[利用規約確認]をクリックするとマイルームにログインします。

※ユーザID、パスワードは新規登録画面で入力したメールアドレス宛(以下、登録メールアドレスという)にも自動で送信されますので、そこからもマイルームにログインいただけます。

※発行したユーザIDとパスワードは、コース申込時だけでなく実際に受講が開始した後にもそのままご使用いただきますので、受講修了まで大切にお手元で保管してください。

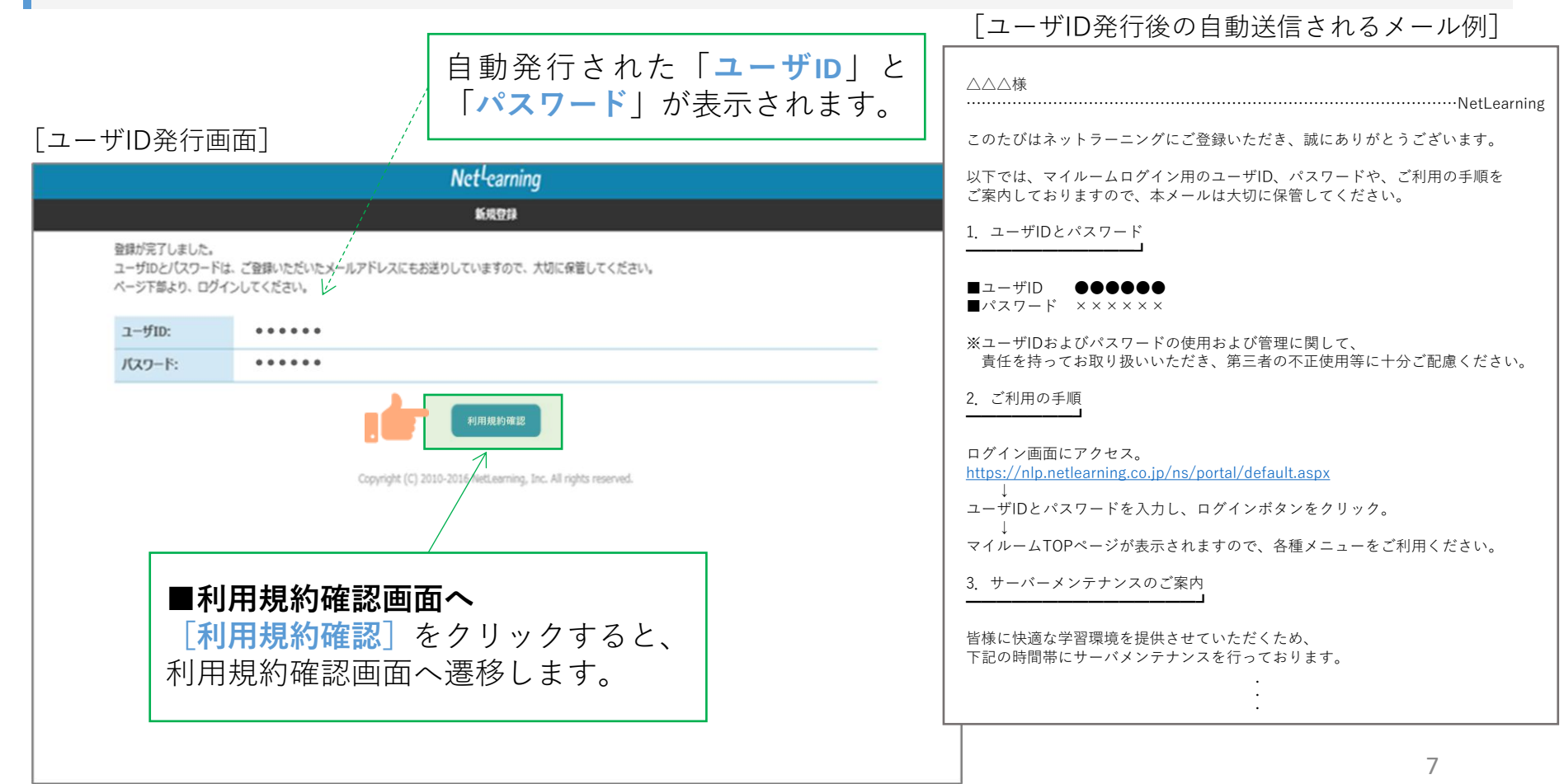

利用規約への同意

STEP1

#### 利用規約が表示されます。

※下の画面例は一例であり、実際に表示される項目とは異なる場合があります。

#### [利用規約画面]

#### 利用規約

ご利用にあたっては、毎年1回、「利用規約」のご確認・同意をいただいております。 下記の「利用規約」を必ずご確認の上、同意いただける場合は、文末の「同意する」のボ タンをクリックしてください。 ご確認・同意いただけない場合は、「同意しない」のボタンをクリックしてください。

|ネットラーニング利用規約

第1章 総則

第1条(規約の適用)

この規約は、株式会社ネットラーニング(以下「当社」という)がインターネット上 で運営するネットラーニングシステムにより提供するいずれかのサービス(以下「本サ ービス」という)を、第5条所定の利用者(以下「利用者」という)が利用するに際し てその利用についての一切に適用されます。

2.以下に定める当社の行為、権利・義務の行使については、株式会社ネットラーニング |ホールディングス(当社の持株会社)および当社と販売代理店契約を結んでいる販売代 |理店(法人)にその一部を代行・代理させることがあります。

3.本サービスの利用申込者および利用者は、ネットラーニングシステム上の本規約掲載 画面の「同意する」ボタンをクリックすること、または当社が指定するその他の方法で 本規約の内容を承諾しているものとみなさ れます。

第2条(利用者への通知)

当社は、インターネット上または当社が適当と判断する方法により利用者に対し随時

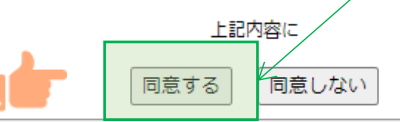

Copyright © 2000-2021 NetLearning, Inc. All rights reserved.

■必ず規約内容をご確認いただき、 同意いただいた上で登録手続きを 行ってください。

[同意する]をクリックすると マイルームに自動ログインできます。

コースを申し込む①

マイルームTOP画面の [**コース申込**]をクリック、または [申込] タブから [**コース申込**] をクリック すると、コース申込画面が表示されます。

**STEP2** 

「マイルームTOP画面] ■新規にコースを申し込む(1) 「**コース申込**] (どちらでも可) マイルーム 申込 をクリックすると、コース申込画 面が表示されます。 コース申込 お知らせ 山田太郎 様 ABCD1234 登録されているお知らせはありません。 薗 デイリーノート コース コース申込 > × 受講可能なコースはありません。 9

コースを申し込む②

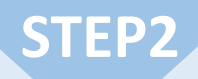

コース申込画面で、受講を希望するコースの左側にある四角いチェックボックスをクリックして チェックを入れ、 [確認] をクリックします。申込確認画面で内容を確認の上、 [申込] をクリック します。

[コース申込画面]

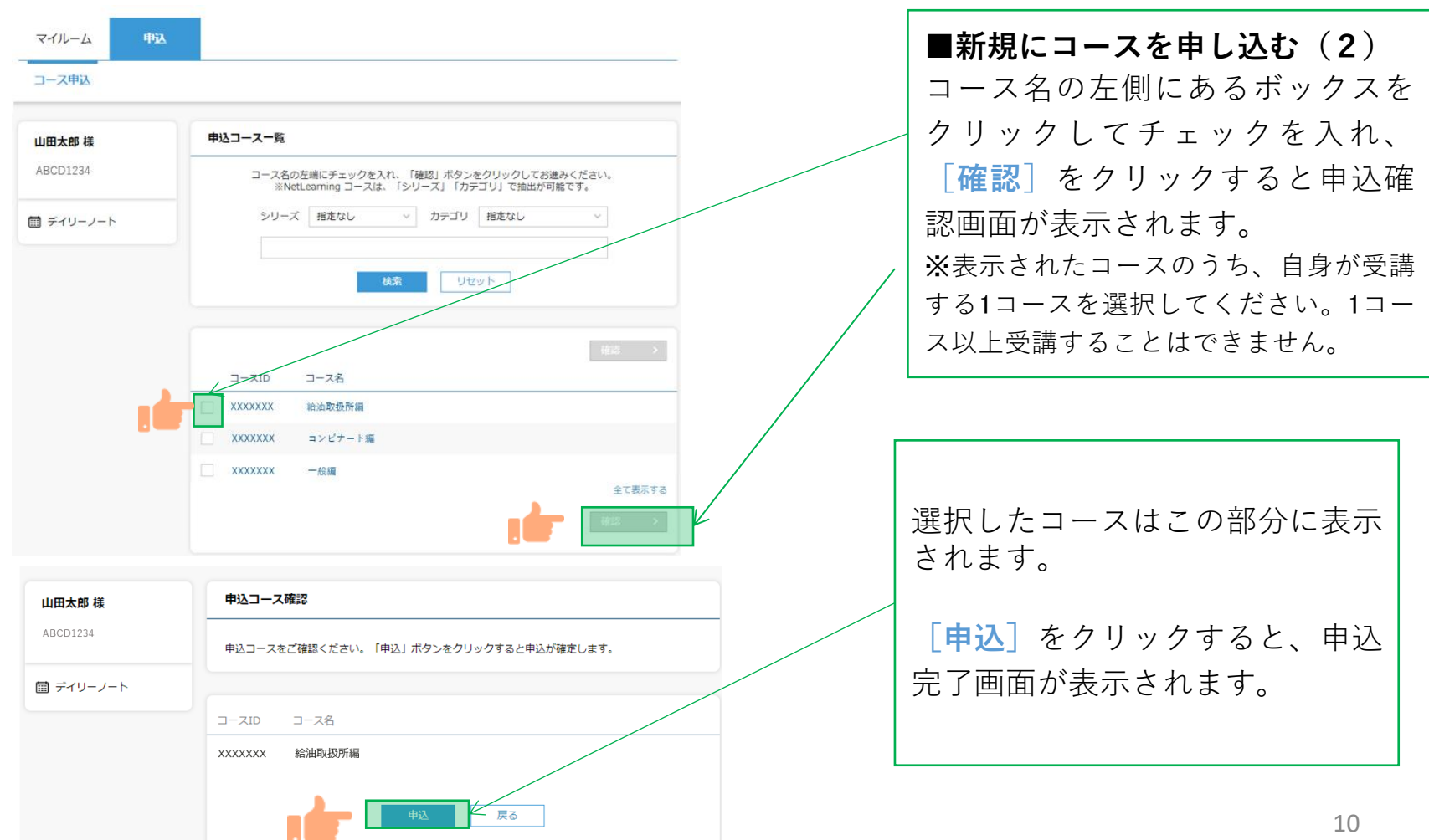

コースを申し込む③

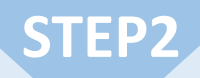

コース申し込みが終了すると登録しているメールアドレスに「お申込み内容のご確認」のメールが届 きます。

[メール文面]

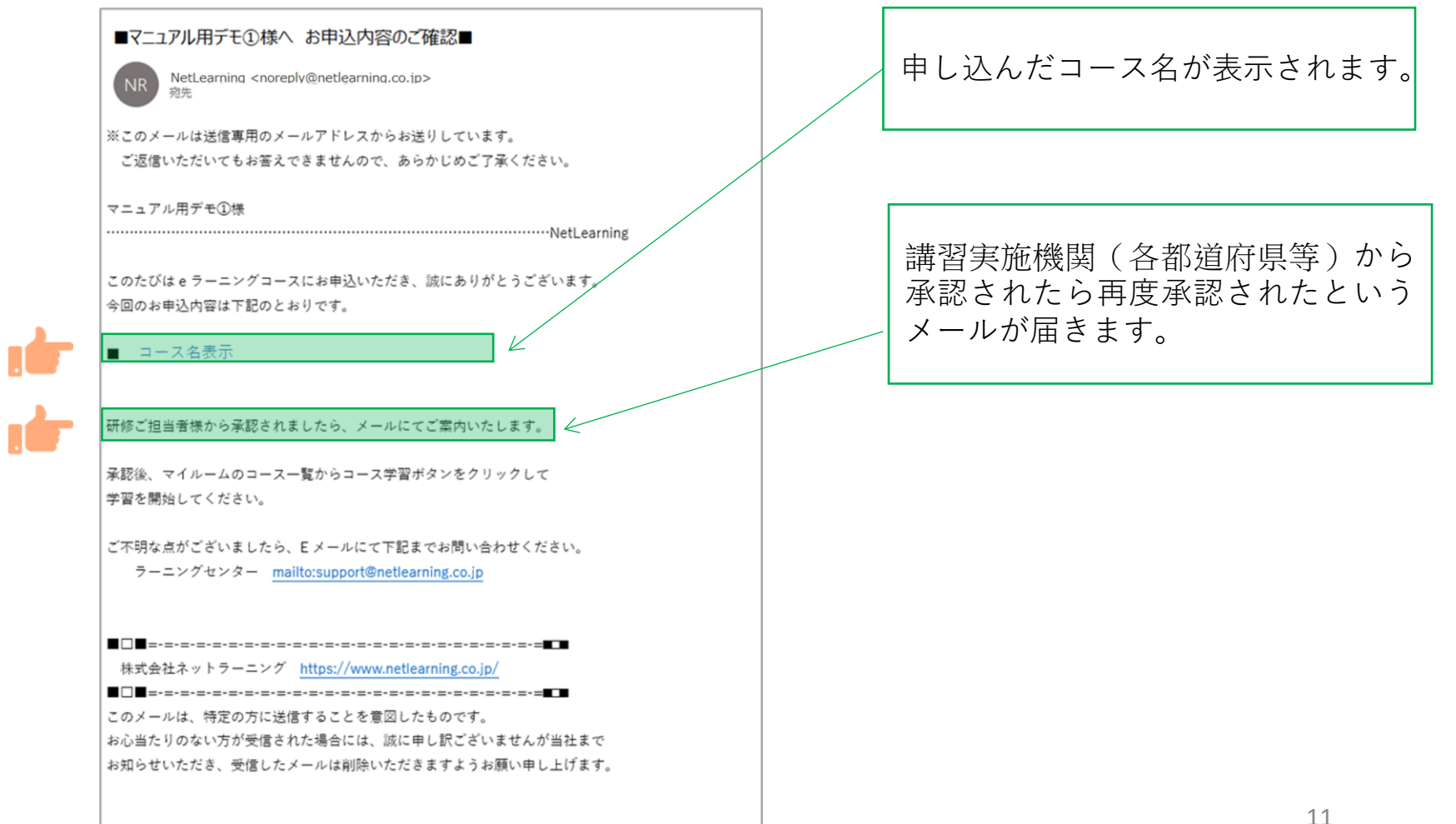

### コース申込承認

講習実施機関(各都道府県等)にてコースの申し込みが承認されたら、承認結果メールが届きます。 内容を確認しコースの受講を開始してください。

STEP3

※承認状況については、P23の手順でご確認いただけます。

お問合せいただく際は、講習実施機関(各都道府県等)までご連絡ください。

|                                                  |                  |             |                                                | 受講までの手順が記載されております。                                |
|--------------------------------------------------|------------------|-------------|------------------------------------------------|---------------------------------------------------|
| ■テスト②様へ お申込コースの承認結果のご                            | 直纹■              |             | 1. ご利用の手順                                      |                                                   |
| no-reply@netlearning.co.jp                       | 承認結果が表示され        | <b>こます。</b> |                                                | K                                                 |
| NR <sup>宛先</sup>                                 |                  |             | https://nlp.netlearning.co.jp/ns/portal/Defa   | ult.aspx にアクセスしてください。                             |
| ※このメールは送信専用のメールアドレスからお送りし                        | しています。           |             | ↓<br>ユーザ ID とパスワードを入力し、ログインポ                   | ダンをクリックしてください。                                    |
| ご返信いただいてもお答えできませんので、あらかし                         | じめご了承ください。       |             | ↓ マイルームのコース一覧にお申込のコースタオ                        | があることを確認の上                                        |
| テフトの接                                            |                  |             | コース名右横の[コース学習]ボタンをクリック                         | フレて、受講を開始してください。                                  |
|                                                  | ·····NetLearning |             | ※チュータサービスのあるコースでは、チュー<br>ス名と描に[MSG]ボタンが表示されま   | ータからのメッセージがある場合、<br><del>すので、クリックしてご確認ください。</del> |
|                                                  |                  |             |                                                |                                                   |
| 先般はeラーニングコースにお申込いただき、誠にあり                        | りがとうございました。      |             | 2 サーバーメンテナンスのご室内                               |                                                   |
| 研修ご担当者様の承認結果をお知らせいたします。                          | V                |             |                                                |                                                   |
| ■ コース名表示                                         | - 《承認》           |             | 皆様に快適な学習環境を提供させていただくフ                          | ため、                                               |
|                                                  |                  |             | 下記の時間帯にサーバメンテナンスを行ってお                          | おります。                                             |
| コーフをの左側に /丕承認> と記載されている堪合け                       |                  |             | ○●日次メンテナンス●○ 毎日 午前5日                           | 時 30 分 ~ 午前 6 時 30 分                              |
| お手数ですが研修ご担当者様へお問合せください。                          | <b>`</b>         |             | まったく受講ができないということではござい                          | いませんが、                                            |
|                                                  |                  |             | 画面の表示が遅くなったり、アスト送信時に-<br>一度しか受けられないテストなどを受験するの | - ノーが完全する可能性がこといますので、<br>のはお控えくださいますようお願い申し上げます。  |
| コース名の右側に <承認> と記載されている場合は、<br>てつって近くてきます。        |                  |             | ○●日次メンテナンス●○ 毎日第2太曜!                           | 日のみ 午前 0時 30 分 ~ 午前 6 時 30 分                      |
| ト記の手順でと受講を開始してくたさい。<br>受講期間は、マイルームのコース一覧でご確認いただ! | tato T           |             | ホームページの閲覧・サービス申込、新パス                           | フード発行機能によるユーザ ID・パスワードのご連絡、                       |
|                                                  |                  |             | 各種画面へのログインなど、すべてのサービン                          | スがご利用いただけません。                                     |
|                                                  |                  |             |                                                |                                                   |
| 否承認された場合は講習担当者                                   | 皆へお問い合わせを        |             |                                                |                                                   |
| するよう記載されております。                                   |                  |             |                                                |                                                   |
| ▲認された場合は下記に受講                                    | の手順が書かれてあ        |             |                                                |                                                   |
| るので受講を開始できます。                                    |                  |             |                                                | 12                                                |

コースを受講する①

STEP4

マイルームヘログインする

①メールで通知されたURLまたはネットラーニングホームページ上部の「マイルームログイン」からアクセスします。

②表示されたログインページに、コース申込時に使用されたユーザIDとパスワードを入力します。

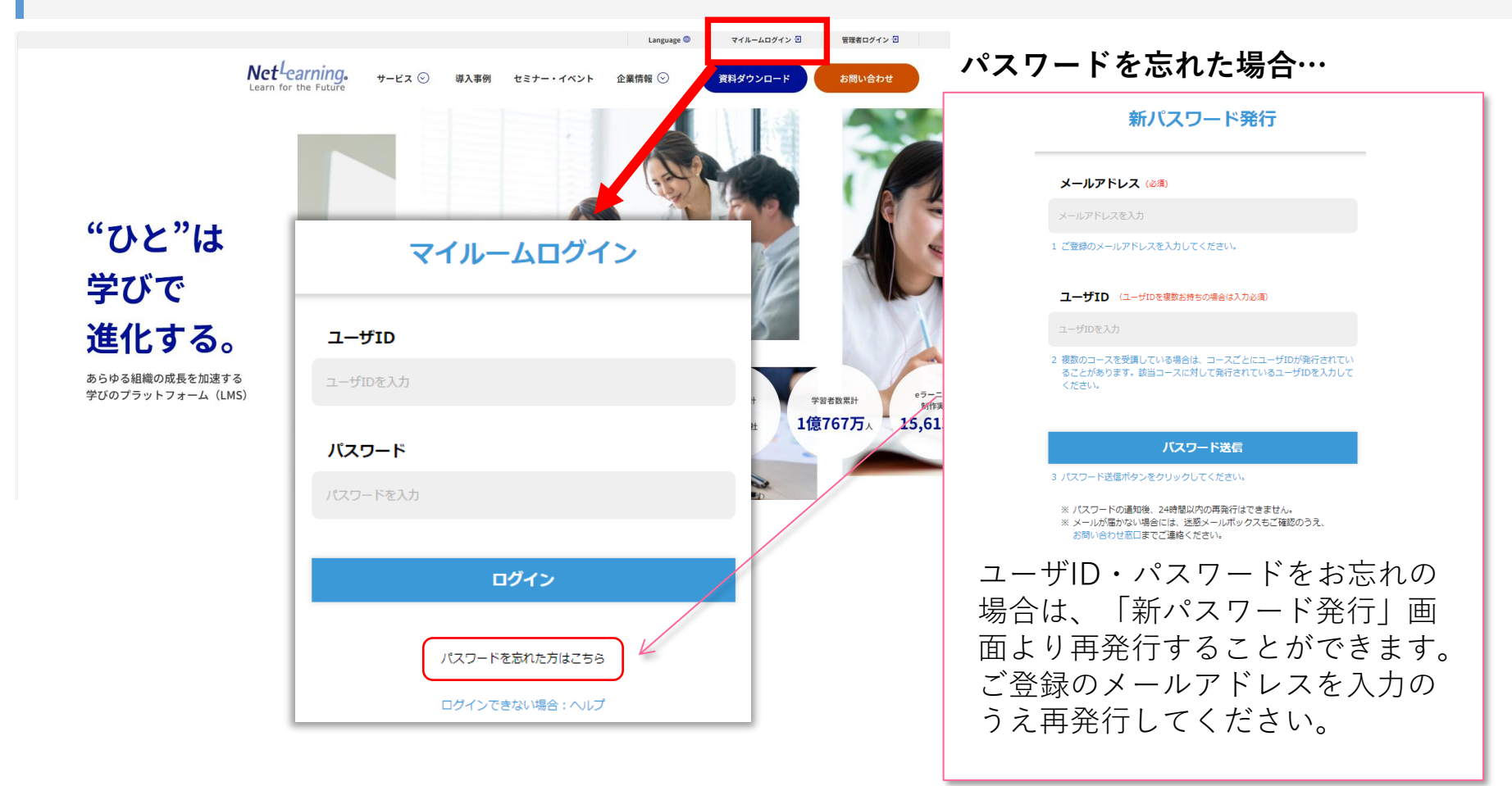

コースを受講する②

STEP4

#### 「マイルーム」から学習ページに入る ログインすると、「マイルーム」 ページが表示されます。

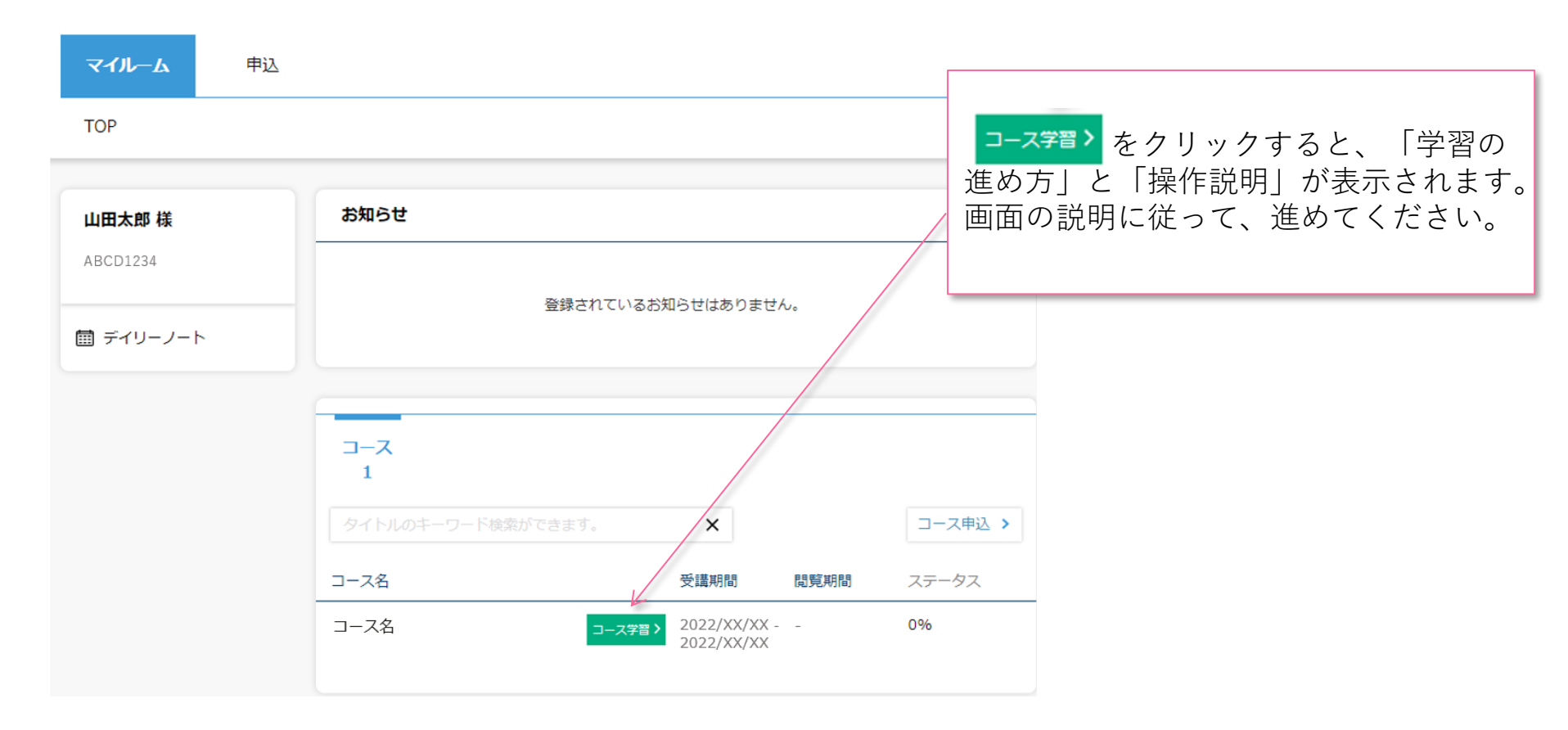

コースを受講する(3)

#### コースにて学習を開始ください。

受講期間中は何度でもご視聴いただけます。以下はコース内の画面イメージです。

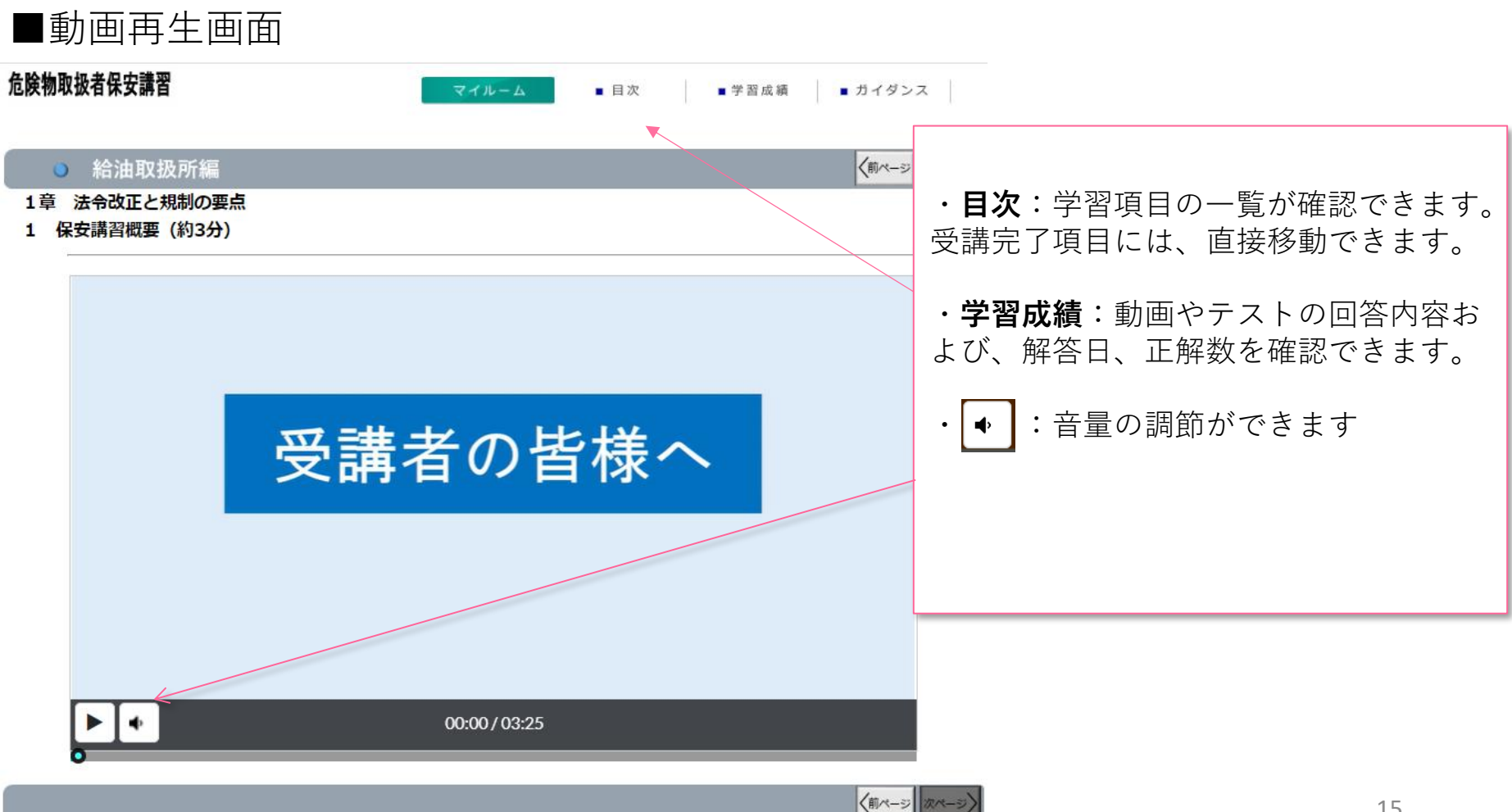

コースを受講する④

#### コースレビューへの回答

レッスン内のすべてのテストに回答いただき、最後のコースレビューに回答送信いただくと修了となります。 ※コースレビューはすべてのテストを回答いただかないと表示されません。

STEP4

コースレビューが表示されない場合は、「学習成績」より未回答のテストがないかご確認ください。 下の画面例は一例であり、実際に表示される項目とは異なります。

| Q1            | 今回の学習はどのようなスタイルで利用されましたか?       〇A. 会社で就業時間中に利用した       〇B. 会社で就業時間外に利用した           | ①最終ページに進むと、コースレビュー(受講後<br>アンケート)画面が表示されます。          |
|---------------|-------------------------------------------------------------------------------------|-----------------------------------------------------|
|               | OC.     在宅勤務で就業時間中に利用した       OD.     在宅勤務で就業時間外に利用した                               | ②「回答完了」ボタンを押してコースの修了となり<br>ます。                      |
|               | ○E. 通勤時間や外出移動中に利用した                                                                 |                                                     |
| Q2            | このコースの学習はいかがでしたか?<br>OA. とても満足している                                                  | ※すべての動画を視聴し、テストに回答することで<br>コースレビューに回答できるようになります。    |
|               | OB.       どちらかといえば満足している         OC.       どちらかといえば満足していない                          | ※コースレビューに回答しないと、マイページ上の                             |
|               | ○D. とても不満である                                                                        | して下さい。                                              |
| ↓ □ -<br>危険物取 | ースレビュー回答送信後画面<br>Markemager - スレビュー回答送信後画面<br>Markemager - オーロン - 日次 - チョロス - サイダンス | ※「回答完了」ボタンをクリックすると「送信して<br>宜しいですか?」等のメッセージが表示されます。  |
| 0             | 一般編 (柳ページ) (ポページ)                                                                   | メッセージボックス内の「OK」ボタンをクリックい<br>ただかたいと、データが保存されませんのでご注意 |
|               | あなたは既に諸習を修了しています。<br>受講証明書はマイルームから発行してください。<br>*受講証明書は、マイルームの(修了証書)ボタンからダウンロードできます。 | ください。                                               |
|               |                                                                                     | ※回答は一度完了すると、再度回答することは出来<br>ません。                     |

修了書を発行する①

### STEP4

#### 修了書の発行

コースレビューの回答が完了すれば、マイページに下記のような表示がされます。「修了証書」ボタンを押 すと、発行画面に移ります。

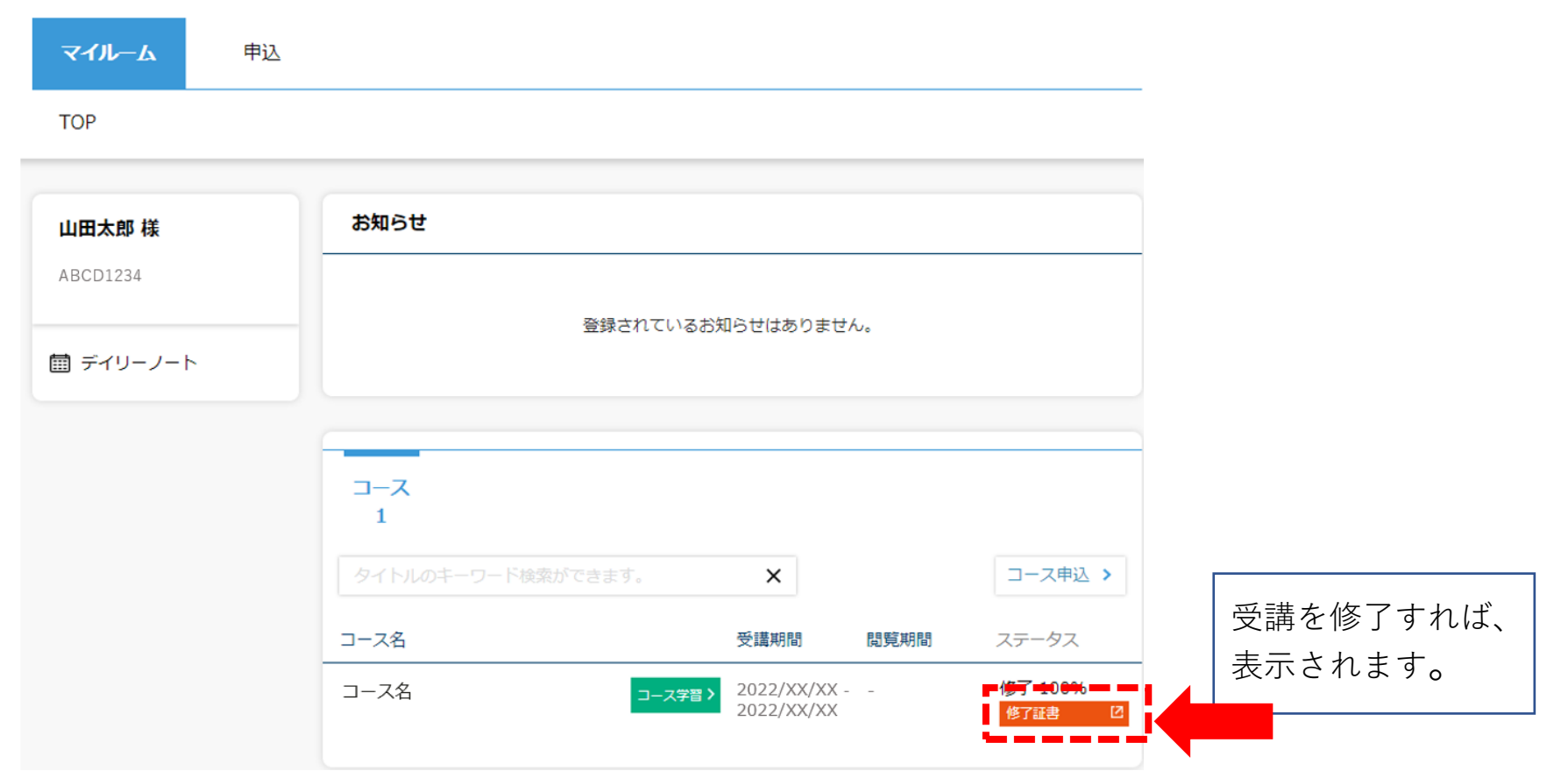

修了書を発行する(2)

#### 修了書の発行

「修了証書」ボタンを押すと、下記のような画面が表示されるので、印刷し危険物取扱者免状と併せて保持 してください。講習を実施する都道府県によって、印影が押印されていない修了証が発行される場合があり ます。印影がない修了証は無効な修了証になりますので、講習実施機関がご案内する方法で受領してください。 い。修了書の※印で記載している内容にご注意ください。 ※表示までに、数十秒かかる場合がございますのでお待ちください。

印刷の際は用紙サイズをA4に指定し、印刷後に点線で切り取ってください。

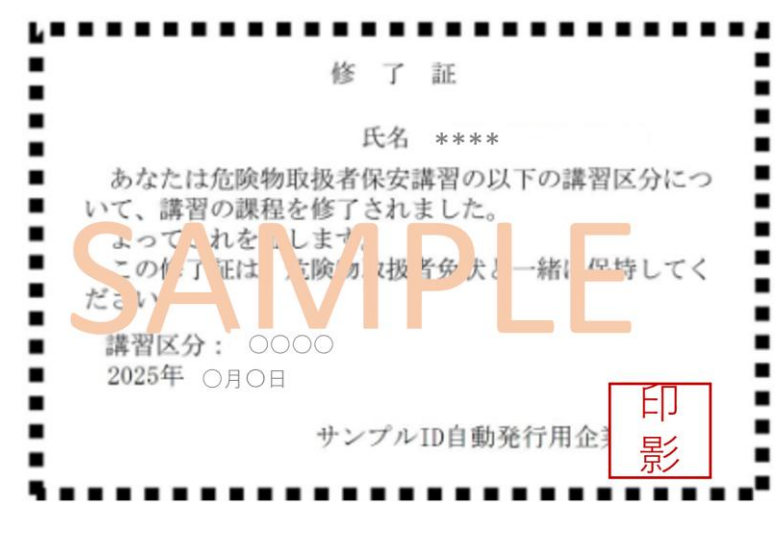

印影ありバージョン

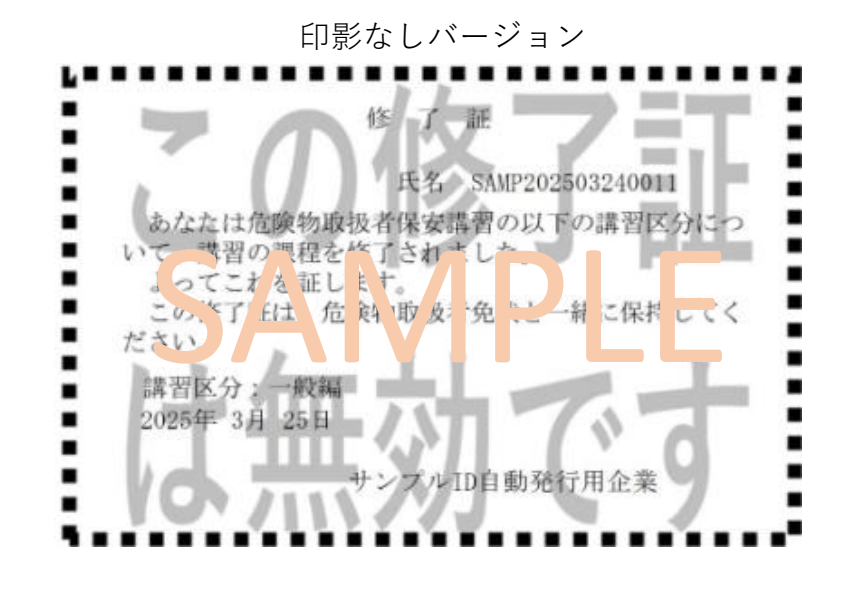

# パスワードを変更する/ログアウトする

| ※パスワードの <del>]</del><br>※パスワードに | 長さは6文字以上15文字以下で設定してください。<br>< , > , " , ' , 半角スペース , & , + ,                                                                                                    | ¥ は使用できません。                                                                                                    |
|---------------------------------|----------------------------------------------------------------------------------------------------|----------------------------------------------------------------------------------------------------|
|                                 | 日本語                                                                                                    | <i>パスワード変更</i><br>ログインパスワードを変更<br>できます。                                                                                                 |
| マイルーム 申込<br>TOP                 | Δ                                                                                                    |                                                                                                    |
| 山田太郎 様<br>ABCD1234<br>聞 デイリーノート | パスワード変更         現在のパスワード         新しいパスワード         新しいパスワード(確認用)         * 長さは6文字以上15文字以下です。         * パスワードに < , > , " , ' , 半角スペース , & , + , * は使用できません。         * 他社システムでご利用のパスワードと同じパスワードのご使用はお控えください。         すべての欄に入力して「変更」ボタンを押してください。         変更       クリア | ー ログアウト<br>マイルームからログアウトし、<br>ログイン画面に戻ります。<br>ゲID<br>ユーザID<br>ユーザID<br>エーザID<br>パスワード<br>パ<br>(パワードをShituStiatesa<br>パスワードをShituStiatesa |

Q

コース申込をキャンセルする①

マイルームTOP画面の[**申込**]タブから[**承認状況一覧**]をクリックすると、承認状況一覧画面が表示 されます。

※キャンセルができるのは、管理者が申込承認する前までとなります。

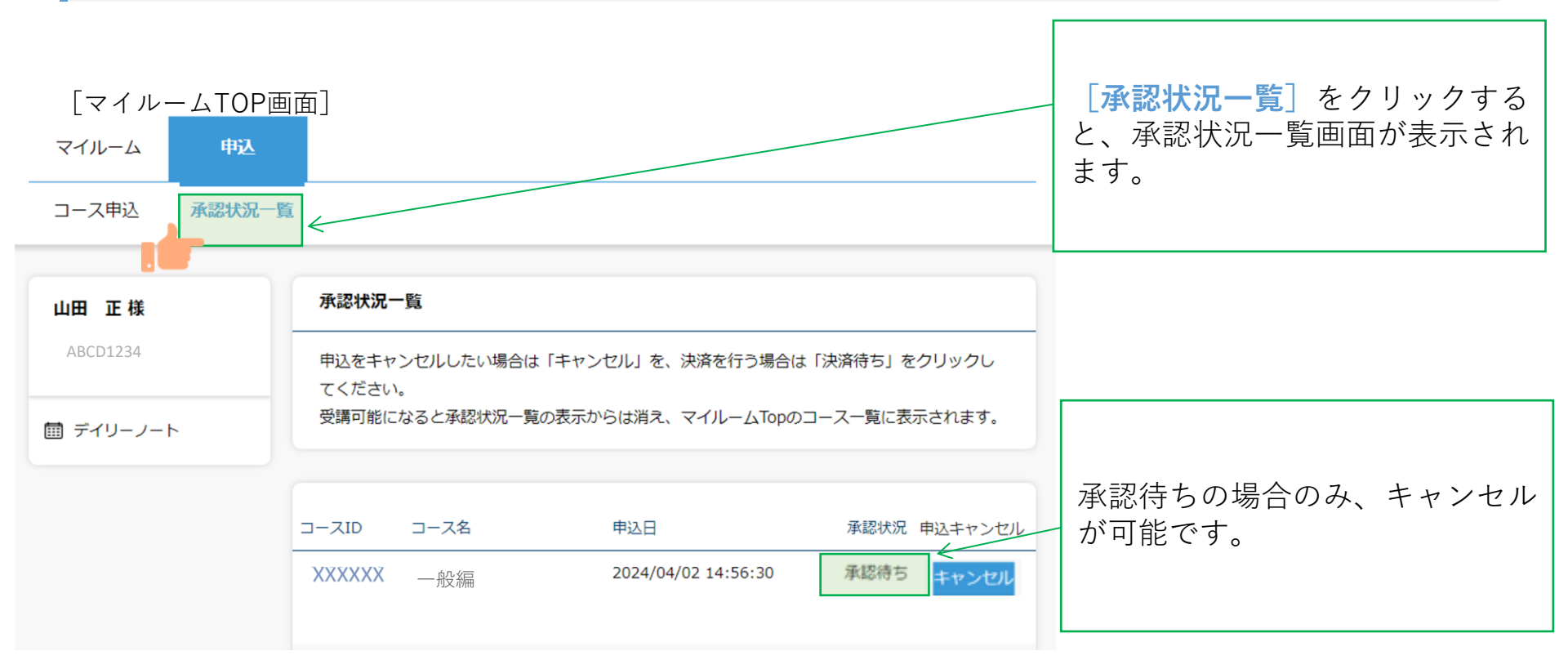

コース申込をキャンセルする②

. .

戻る

キャンセルを希望するコースの右側にある [キャンセル] ボタンをクリックして、 [確認] をクリッ クします。

| マイルーム 申   |                                                       |   |                                                                                                    |
|-----------|-------------------------------------------------------|---|----------------------------------------------------------------------------------------------------|
| J-人甲达 承認初 | DZ - FA                                               |   |                                                                                                    |
| 山田 正様     | 承認状況一覧                                                |   |                                                                                                    |
| ABCD1234  | 申込をキャンセルしたい場合は「キャンセル」を、決済を行う場合は「決済待ち」をクリックし<br>てください。 | / |                                                                                                    |
| □ デイリーノート | 受講可能になると承認状況一覧の表示からは消え、マイルームTopのコース一覧に表示されます。         |   | ■申し込んだコースをキャンも                                                                                                    |
|           | コースID コース名 申込日 承認状況 申込キャンセル                           |   | する                                                                                                    |
|           | 00001N90 一般編 2024/04/02 14:56:30                      | Z | コース名の石側にめる「キャン                                                                                                    |
|           |                                                       |   | $\begin{bmatrix} \nu \end{bmatrix}$ $\begin{bmatrix} \nu \end{pmatrix}$ $\begin{bmatrix} \nu \end{pmatrix}$ $\begin{bmatrix} \nu \end{pmatrix}$ $\begin{bmatrix} \nu \end{pmatrix}$ $\begin{bmatrix} \nu \end{pmatrix}$ $\begin{bmatrix} \nu \end{pmatrix}$ $\begin{bmatrix} \nu \end{pmatrix}$ |
|           |                                                       |   |                                                                                                    |
| 山田 正様     | 申込キャンセル確認                                             |   | が元」します。                                                                                                    |
| ABCD1234  | 申込をキャンセルするコースをご確認ください。お間違いなければ、「確定」をクリックしてくださ         |   |                                                                                                    |
| 🗐 デイリーノート | V'*                                                   |   |                                                                                                    |
|           | コースID コース名 単込日                                        |   |                                                                                                    |
|           | 00001V11 一般編 2024/04/02 14:56:30                      |   | キャンセルしたコースは、申辺                                                                                                    |
|           |                                                       |   | 面より再度お申込みが可能です。<br>                                                                                                    |

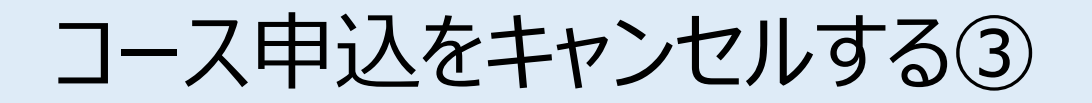

#### コースのキャンセルが完了すると登録しているメールアドレスに「お申込コースのキャンセルのご連 絡」のメールが届きます。

#### [メール文面]

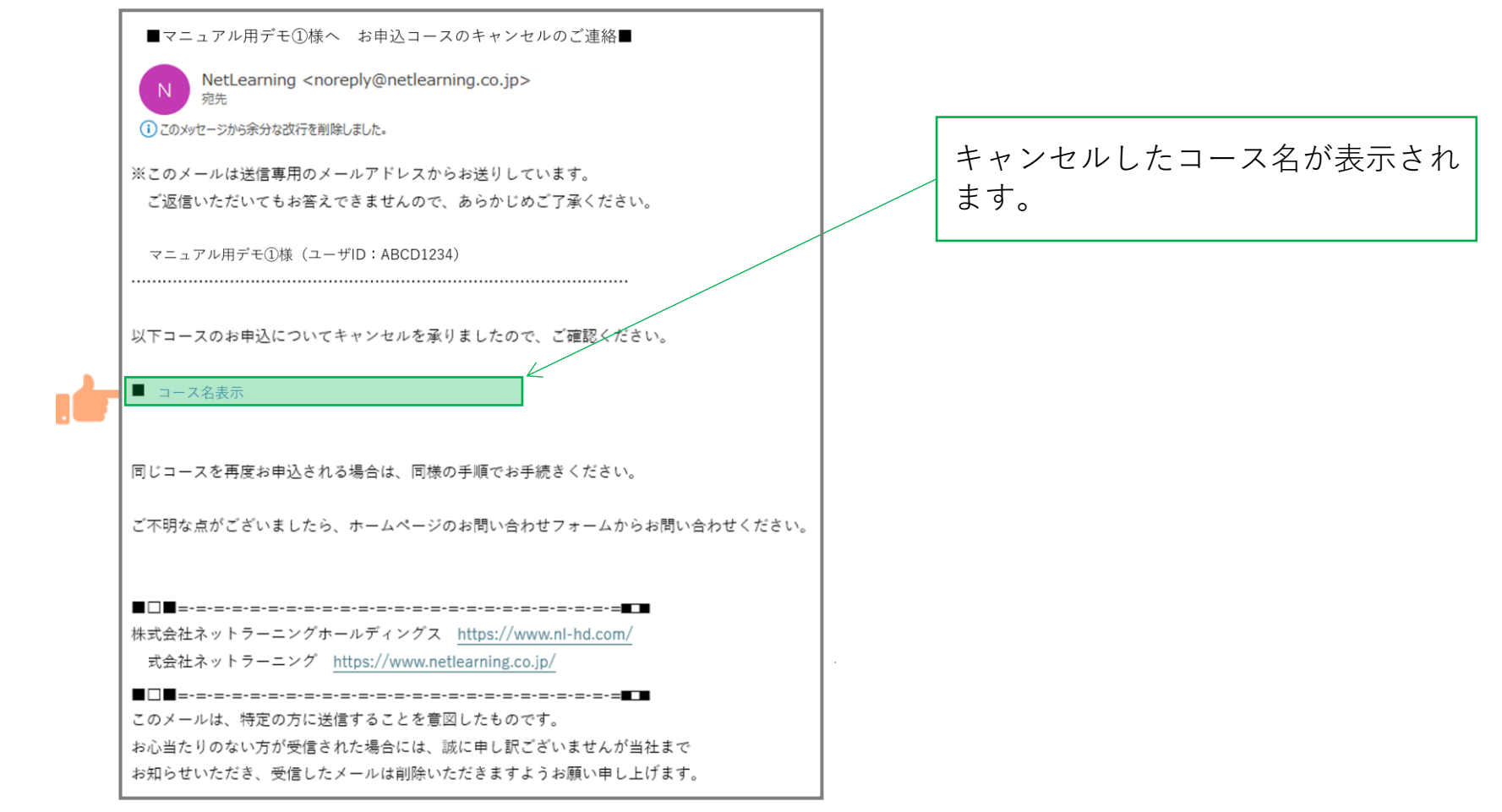

申込状況を確認する①

マイルームTOP画面の[**申込**]タブから[承認状況一覧]をクリックすると、承認状況一覧画面が表示 されます。

[マイルームTOP画面]

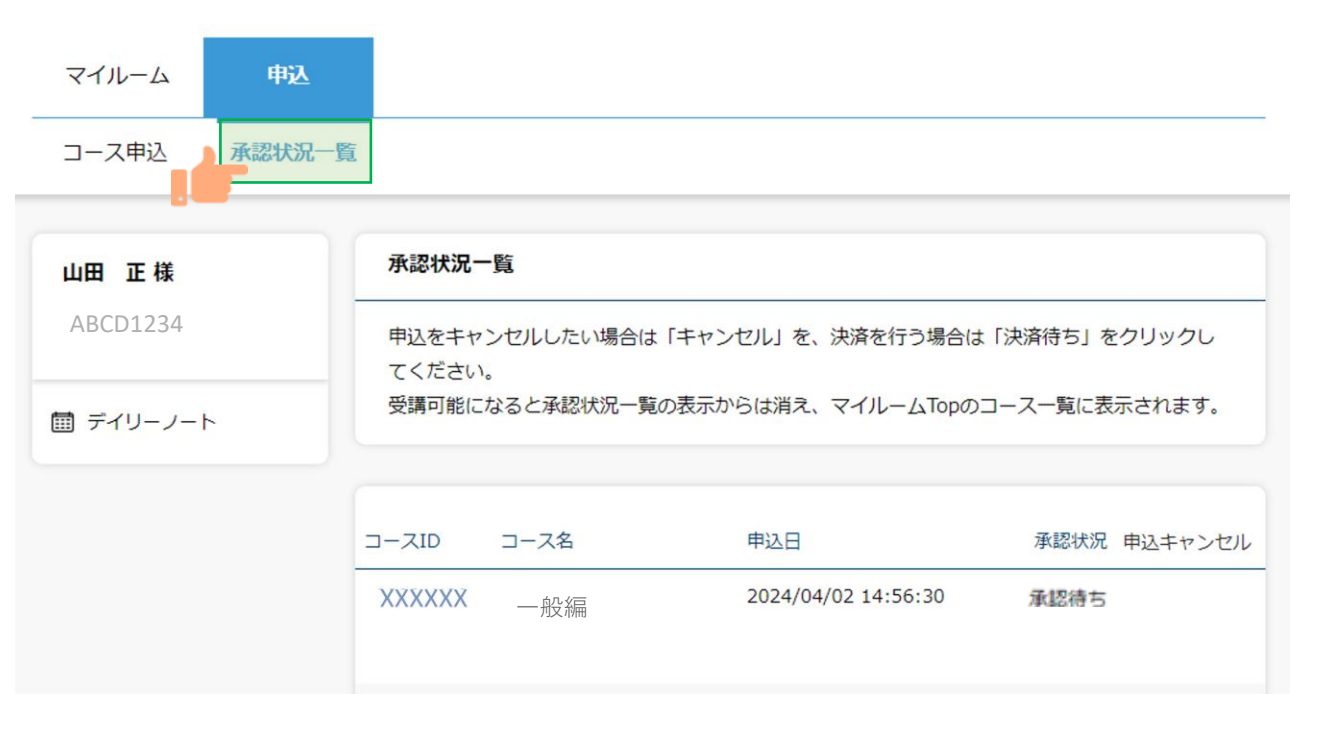

### 申込状況を確認する②

承認状況より下記ステータスが確認できます。

**承認待ち**:管理者の申込承認待ちの状態 **否承認**:管理者が申し込みを非承認した状態 **キャンセル済み**:受講者が申込をキャンセルした状態

#### [承認状況一覧画面]

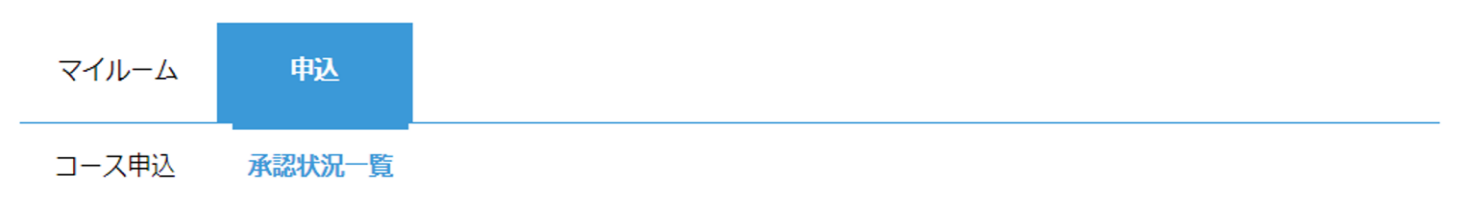

| 山田正様      | 承認状況一覧               | 承認状況一覧                                                  |              |  |  |  |
|-----------|----------------------|---------------------------------------------------------|--------------|--|--|--|
| ABCD1234  | 申込をキャンセルしたい場合はてください。 | 申込をキャンセルしたい場合は「キャンセル」を、決済を行う場合は「決済待ち」をクリックしてください。       |              |  |  |  |
| □ デイリーノート | 受講可能になると承認状況一覧       | で、たらい。<br>受講可能になると承認状況一覧の表示からは消え、マイルームTopのコース一覧に表示されます。 |              |  |  |  |
|           | コースID コース名           | 申込日                                                     | 承認状況 甲込キャンセル |  |  |  |
|           | XXXXXX 一般編           | 2024/04/02 14:56:30                                     | 承認待ち キャンセル   |  |  |  |

# FAQ

◆推奨環境とはなんですか?スマートフォンでの受講は可能ですか? ⇒eラーニングコースを受講するために必要なパソコンやタブレット、インターネット回線、ソフトウェアなどの条件です。 この条件を満たしていない場合、受講の保証はいたしかねます。 下記ページにて推奨環境をご案内しておりますのでご確認ください。 【推奨環境ご案内ページ】

https://www.netlearning.co.jp/about/index.html

◆申込期間、受講開始日、受講期限が知りたいです。
 ⇒申込期間:講習実施機関(各都道府県等)にお問い合わせください。
 受講開始日:STEP2のコース申込み後、講習実施機関(各都道府県等)による承認が完了された方から順次受講開始となります。

受講期間:受講開始日より1か月間です。期限を過ぎた場合は受講不可となります。

- ◆eラーニングの受講が完了した後も振り返り受講は可能ですか?
  ⇒受講期間内であれば、コース内の動画は何度でも視聴いただけます。
  テストは一度合格してしまうと再度受験することはできません。
- ◆受講可能期間の延長はできますか?
- ⇒講習実施機関(各都道府県等)にご相談ください。
- ◆24時間利用可能ですか?
- ⇒はい、24時間利用が可能です。

ただし、毎月第2木曜日午前0時30分 ~ 午前6時30分 は、サーバメンテナンスを行っているため、すべての サービスをご利用いただけません。

2

# FAQ

- ◆氏名等で使用できる漢字に制限はありますか? ⇒文字化け等の可能性があることから、「IMEで変換可能な常用漢字」のみ使用することが可能です。
- ◆ログイン画面で「ユーザIDまたはパスワードが間違っています」と表示されてログインできません。 ⇒以下の項目にご注意の上、再度ユーザIDおよびパスワードを入力してみてください。
  - ・入力モードが半角英数になっているか
  - ・英字 O (オー)と 数字 O (ゼロ)、または 英字 I (アイ)と I (エル)と 数字 1 (いち) を間違えて入力していないか
  - ・コピー&ペーストで入力している場合、余分な空白までコピーしていないか
  - ・パスワードを忘れた場合は、ログイン画面の「パスワードを忘れた方はこちら」から新パスワードを発行してください。
- ◆一つのメールアドレスで複数名登録(ユーザーIDの発行)することは可能ですか?
   (例)同一事業所の複数の従業員が会社のメールアドレス(1つ)を使って登録する。
   ⇒可能です。ユーザーIDの取り違えがないようご注意ください。
   また、IDを忘れた場合は氏名、メールアドレス、受講コース名をご記載いただき下記アドレスまでご連絡ください。
   株式会社ネットラーニング ラーニングセンター
  - E-mail : support@netlearning.co.jp
- ◆複数名登録の手順を知りたいです。
- ⇒ID発行ページからユーザIDを発行後一度画面を閉じ、再度ID発行ページのURLにアクセスしてください。 マイルームログインページからは発行できませんのでご注意ください。
- ◆同一人物が複数IDを発行することはできますか?
- ⇒同じ免状番号で登録はできません。

もしも登録情報を誤った場合は、講習実施機関(各都道府県等)の窓口へお問い合わせください。

 $(\mathbf{2})$ 

FAQ

◆免状番号を入力するとエラーになります。

⇒すでに同じ免状番号で登録されているかもしれません。 講習実施機関(各都道府県等)の窓口へお問い合わせください。

◆申込の承認がされません。承認状況を確認したいです。
 ⇒講習実施機関(各都道府県等)へお問合せください。

◆テキストのダウンロードはどこでできますか?

⇒各コースのイントロダクション内の「学習の進め方」にリンクがございます。 リンクをクリックするとPDFファイルのダウンロードが可能です。

 ◆マイルームで100%と表示されているのに修了書が発行できません。
 講習動画を全て視聴し、テストにも合格したのに修了書が発行できません。
 ⇒コースレビューに回答していない可能性があります。全てのテストに合格した後、コースレビューの回答が完了する ことで講習修了(修了書の発行が可能)になりますので、必ず完了してください。

◆誤って登録・誤ったコースの申込承認をされてしまった場合、修正・削除することは出来ますか? ⇒ご自分で修正・削除することはできませんので、講習実施機関の問い合わせ窓口までご連絡ください。 ※eラーニング提供元「株式会社ネットラーニング」に直接ご依頼いただいても修正・削除を承ることはできません。

【講習実施機関の問合せ窓口】 各都道府県にて記載をお願いします 2

# お問い合わせ

 $\boxtimes$ 

▼よくある質問はこちらからご確認いただけます。 <u>https://www.netlearning.co.jp/faq/index.html</u>

「よくあるご質問」を見ても解決しない問題がございましたら、 ご登録の氏名・メールアドレスおよび受講者ID・コース名を記載し、以下宛先にメールでお問い合わせください。

(講習実施機関の問合せ窓口) 各都道府県にて記載をお願いします

(eラーニングシステム提供元)株式会社ネットラーニング ラーニングセンターE-mail: support@netlearning.co.jp

※メール送信後2営業日以内に事務局から回答がない場合は、大変お手数ですが、宛先メールアドレスを ご確認のうえ、再度お問い合わせください。

《土・日曜日、祝祭日、年末年始(12/29~1/3)は非営業日となります》